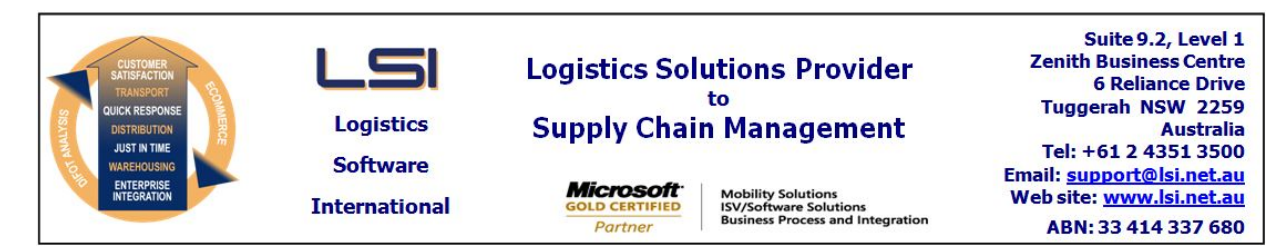

### iSupply software application - release advice - version 9.1.7.1

# Prerequisites - iSupply

## <u> Prerequisites - iSupplyRF</u>

Microsoft .NET Compact Framework 3.5

iSupply version 9.1.6.1 Mic Microsoft .NET Framework 4.0 Microsoft Report Viewer 2010 SP1 SAP Crystal Reports Runtime Engine for .NET Framework 4

# iSupply release and version details

| iSupply version:       |  |  |  |  |
|------------------------|--|--|--|--|
| Release status:        |  |  |  |  |
| Applications released: |  |  |  |  |

9.1.7.1 General release iSupply, iSupplyWeb, iSupplyRF

This release must be installed to the test environment and user acceptance tested before installation to the live environment

# iSupply version 9.1.7.1 MSI path and name: SQL update scripts:

released 18/08/2015 (019545) http://www.lsi.net.au/files/versions/iSupply-9-1-7-1.zip DB9-1-7-1.sql

## **Release inclusions and notes**

| Job-no    | Code        | Details/remarks                                                                                                    |         |  |  |
|-----------|-------------|----------------------------------------------------------------------------------------------------|---------|--|--|
| 019539    | RF          | Toll track and trace subscription<br>Improve the performance of Toll freight tracking subscription<br>iSupply                |         |  |  |
| 019540    | RF          | iSupply emailing<br>Add user credentials to the iSupply mail server<br>iSupply                                               |         |  |  |
| 019541    | RF          | QAD Order Upload web service<br>Rectify order overwrite / rejection logic<br>iSupply, eCS                                    |         |  |  |
| 019544    | РМ          | Consignment Entry - IBN Despatch Process<br>Add to the options available options for the despatch of IBNs<br>iSupply         |         |  |  |
| 019546    | RF          | Customer Manifest<br>Modify the "Order and kit details" manifest<br>iSupply                                                  |         |  |  |
| 019548    | LS          | Consignment Entry - freight shopping<br>Filter invalid transporter/services from Rate Shop window<br>iSupply, iSupplyWeb     |         |  |  |
| 019549    | RF          | Toll track and trace subscription<br>Add user credentials to app.config for Toll TnT subscription<br>iSupply, eCS            |         |  |  |
| 019550    | RF          | eCS web services logs<br>Fix the logging of failed web service attempts<br>iSupply, eCS                                      |         |  |  |
| 019552    | RF          | Order Import - CNP732P and QAD web service<br>Modify address validation of international addresses<br>iSupply, eCS           |         |  |  |
| 019553    | RF          | Export Consignment Data to Transporter - TXP620P<br>Include secondary references in Toll Express consignment data<br>iSupply |         |  |  |
| New maint | ainable set | tings                                                                                                    |         |  |  |
| Setting   |             |                                                                                                    | Details |  |  |
| None      |             |                                                                                                    | None    |  |  |

# Import/export file format changes

| Transaction | Data fields |
|-------------|-------------|
| None        | None        |

### <u>Notes</u>

iSupply email changes

User name and password credentials can now be configured for connecting to mail servers that require user credentials for authentication.

Configuration is in the iSupply config file: iSupplyWindows.exe.config. Configure the userName and password keys.

<system.net>

- <mailSettings>
- <smtp> <network userName="MyUser" password="MyPassword"/>
- </smtp>

</mailSettings>

</system.net>

Toll Track and Trace Subsription web service

If using the Toll track and trace subscription service, a user name and password must be configured in the iSupply config file: iSupplyWindow.exe.config. Ensure the following keys exist within <appSettings> and update with appropriate user name and password (issued by the Toll Group upon tracking subscription approval).

<add key="TXP786PUsername" value="MyUser" /> <add key="TXP786PPassword" value="MyPassword" />

#### iSupply install steps for this release when upgrading from iSupply version 9.1.6.1

#### **Preparation**

- 1. Ensure all users are logged out of iSupply and cannot log in.
- 2. Stop the eCS service on the server that runs it.
- 3. Stop any external processes that may access the iSupply database.
- 4. Make a backup copy of the iSupply SQL database.

### Application server (x86)

- 1. Uninstall the currently installed iSupply Windows version via Control Panel.
- 2. Uninstall the currently installed iSupply eCS Service version via Control Panel.
- 3. Install iSupply Windows 9-1-7-1.msi by running "setup.exe".
- 4. Ensure that the configuration file "C:\Program Files\LSI\iSupply Windows\iSupplyWindows.exe.config" has been updated with the server and database names.
- 5. Install iSupply eCS Service 9-1-7-1.msi by running "setup.exe".
- 6. Ensure that the configuration file "C:\Program Files\LSI\iSupply eCS Service
- \iSupplyeCSService.exe.config" has been updated with the server and database names.

### Application server (x64)

- 1. Uninstall the currently installed iSupply Windows version via Control Panel.
- 2. Uninstall the currently installed iSupply eCS Service version via Control Panel.
- 3. Install iSupply Windows 9-1-7-1 x64.msi by running "setup.exe".

4. Ensure that the configuration file "C:\Program Files\LSI\iSupply Windows\iSupplyWindows.exe.config" has been updated with the server and database names.

5. Install iSupply eCS Service 9-1-7-1 x64.msi by running "setup.exe".

6. Ensure that the configuration file "C:\Program Files\LSI\iSupply eCS Service

- \iSupplyeCSService.exe.config" has been updated with the server and database names.
- 7. NGEN iSupply Windows
- 7.1. Place the files "ngen.exe" and "NGENiSupplyWindows.bat" into iSupply's installation directory (Default: "C:\Program Files\LSI\iSupply Windows\Client\").
  7.2. Run the NGENiSupplyWindows.bat from command prompt as an Administrator
- 8. NGEN iSupply eCS Service
- 8.1. Place the files "ngen.exe" and "NGENiSupplyeCSService.bat" into iSupply's installation directory (Default: "C:\Program Files\LSI\iSupply eCS Service\Client\").
- 8.2. Run the "NGENiSupplyeCSService.bat" from command prompt as an Administrator

## Web server (x86)

- 1. Uninstall the currently installed iSupply Web Services version via Control Panel.
- 2. Uninstall the currently installed iSupply Web version via Control Panel.
- 3. Install iSupply Web Services 9-1-7-1.msi by running "setup.exe".
- 4. Ensure that the configuration file "C:\inetpub\wwwroot\iSupplyWebServices\Web.config" has been updated with the server and database names.
- 5. Install iSupply Web 9-1-7-1.msi by running "setup.exe".
- 6. Ensure that the configuration file "C:\inetpub\wwwroot\iSupplyWeb\Web.config" has been updated with the URL of the iSupplyWebServices.

## Web server (x64)

- 1. Uninstall the currently installed iSupply Web Services version via Control Panel.
- 2. Uninstall the currently installed iSupply Web version via Control Panel.
- 3. Install iSupply Web Services 9-1-7-1 x64.msi by running "setup.exe".
- 4. Ensure that the configuration file "C:\inetpub\wwwroot\iSupplyWebServices\Web.config" has been updated with the server and database names.
- 5. Install iSupply Web 9-1-7-1 x64.msi by running "setup.exe".
- 6. Ensure that the configuration file "C:\inetpub\wwwroot\iSupplyWeb\Web.config" has been updated with the URL of the iSupplyWebServices.

## Database server

1. Run the following database update script(s) (using SQL Server Management Studio) to update the iSupply database: DB9-1-7-1.sql.

## **Finalisation**

- 1. Test run iSupply.
- 2. Start the eCS service on the server that runs it.
- 3. Start any external processes that may access the iSupply database.
- 4. Allow users to login to iSupply.